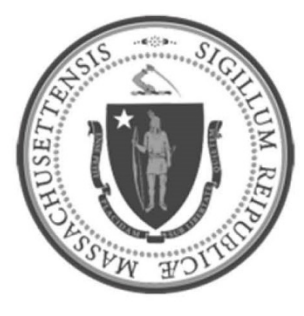

# EOHHS-Information Technology Executive Office of Health and Human Services

**User Guide Library Series** 

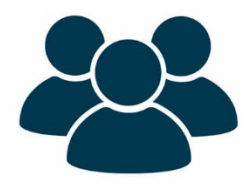

Webex for iPads

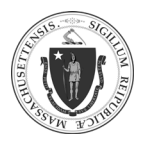

| Summary: | Many important Webex features are enabled when meetings are conducted through a Webex application that are not available with a Webex dial-in phone meeting, such as:                                                                                                    |
|----------|----------------------------------------------------------------------------------------------------|
|          | <ul> <li>Attendee management         <ul> <li>Attendees are required to authenticate their identity by entering their name and email prior to joining the meeting, minimizing anonymous callers from joining the meeting.</li> <li>The host can lock the room to prevent additional attendees from joining.</li> <li>The host can mute and unmute any attendee's audio.</li> <li>The host can remove any unauthorized attendee.</li> </ul> </li> <li>More engaged meetings:         <ul> <li>Attendee management</li> <li>Attendees management</li> <li>Attendees management</li> <li>Attendees management</li> </ul> </li> </ul> |
|          | <ul> <li>Screen sharing, video, and high-quality audio become available.</li> <li>Attendees are offered multiple audio options: dial-in, call me, toll-free, or internet audio.</li> <li>The host can pass along presentation and hosting privileges to other attendees.</li> </ul>                                                                                                    |
|          | The following guide describes how to initiate a Webex iPad application meeting and how to provide a web link or automated Webex invite for meeting attendees.                                                                                                    |
| Content: | Install the Webex App                                                                                                    |
|          | • <u>Login</u>                                                                                                    |
|          | <u>Schedule and Start a Meeting</u>                                                                                                    |
|          | <u>Start an Already Scheduled Meeting</u>                                                                                                    |
|          | <u>Start an Unscheduled Meeting</u>                                                                                                    |
|          | Using the Webex Controls                                                                                                    |
|          | Invitee Email Confirmation                                                                                                    |
|          |                                                                                                    |

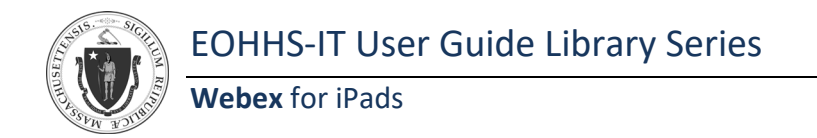

#### As of 4/02/20

### Install the Webex App:

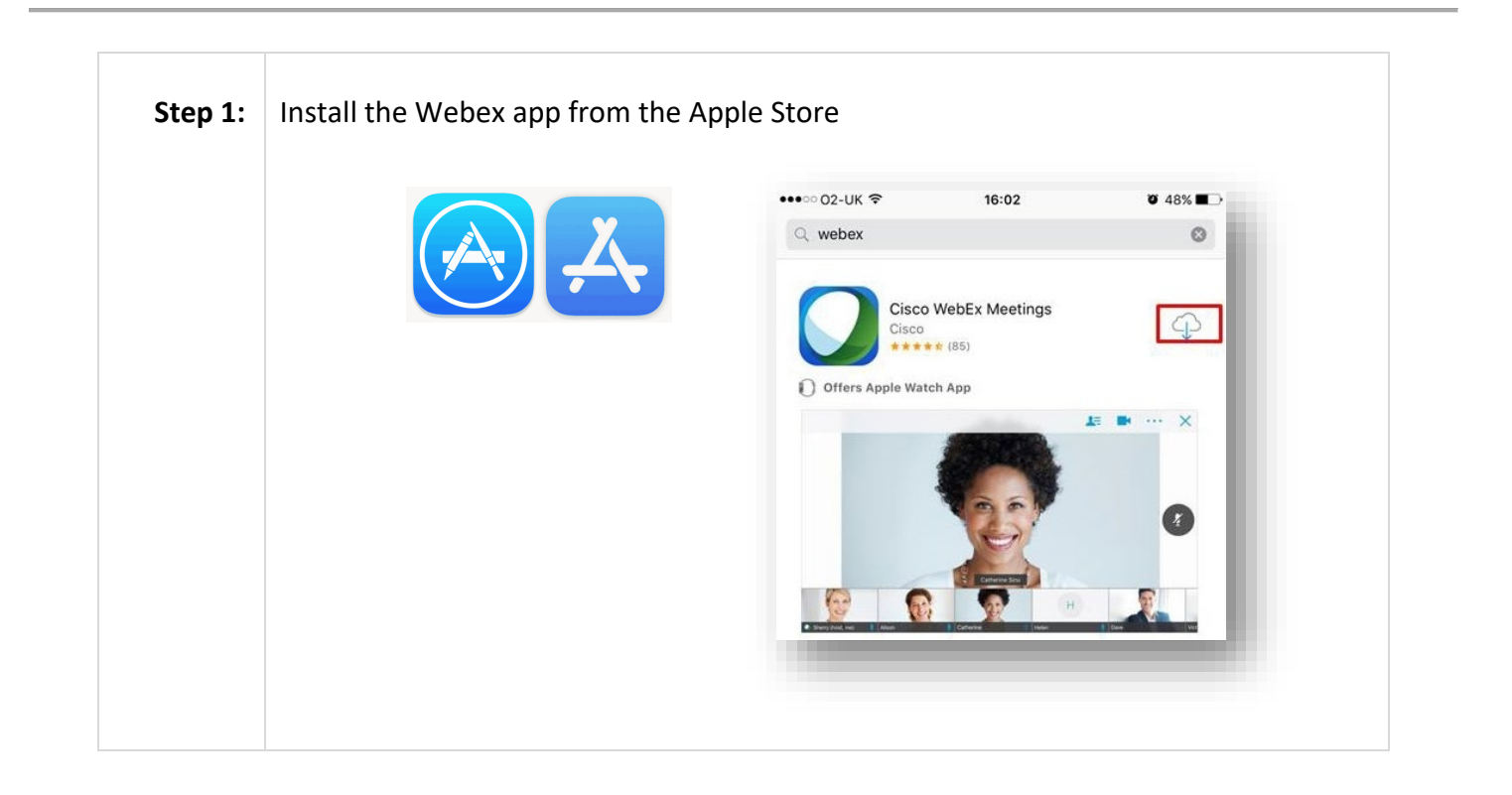

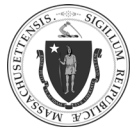

# Login:

| Step 1: | Go to the login page by:<br>Option 1: Use the Webex app                                                                                                    |
|---------|----------------------------------------------------------------------------------------------------|
|         | Option 2: Go to https://statema.webex.com                                                                                                    |
| Step 2: | <ul> <li>If asked for login credentials, follow these steps:</li> <li>Enter your full email address (i.e., First.Last@massmail.state.ma.us) <ul> <li>Ensure you use the domain "@massmail.state.ma.us" regardless of the email currently being used.</li> <li>You can also try just the First.Last portion to see if that works</li> </ul> </li> <li>Enter your password. If you do not know your password, click the Forgot your username or password link.</li> <li>If "Forgot your username or password" is required, ensure that the domain "@massmail.state.ma.us" is entered, regardless of the email currently being used in Outlook.</li> </ul> |
|         | Click Log In                                                                                                    |

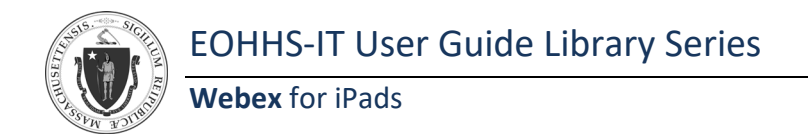

### Schedule and Start a Meeting:

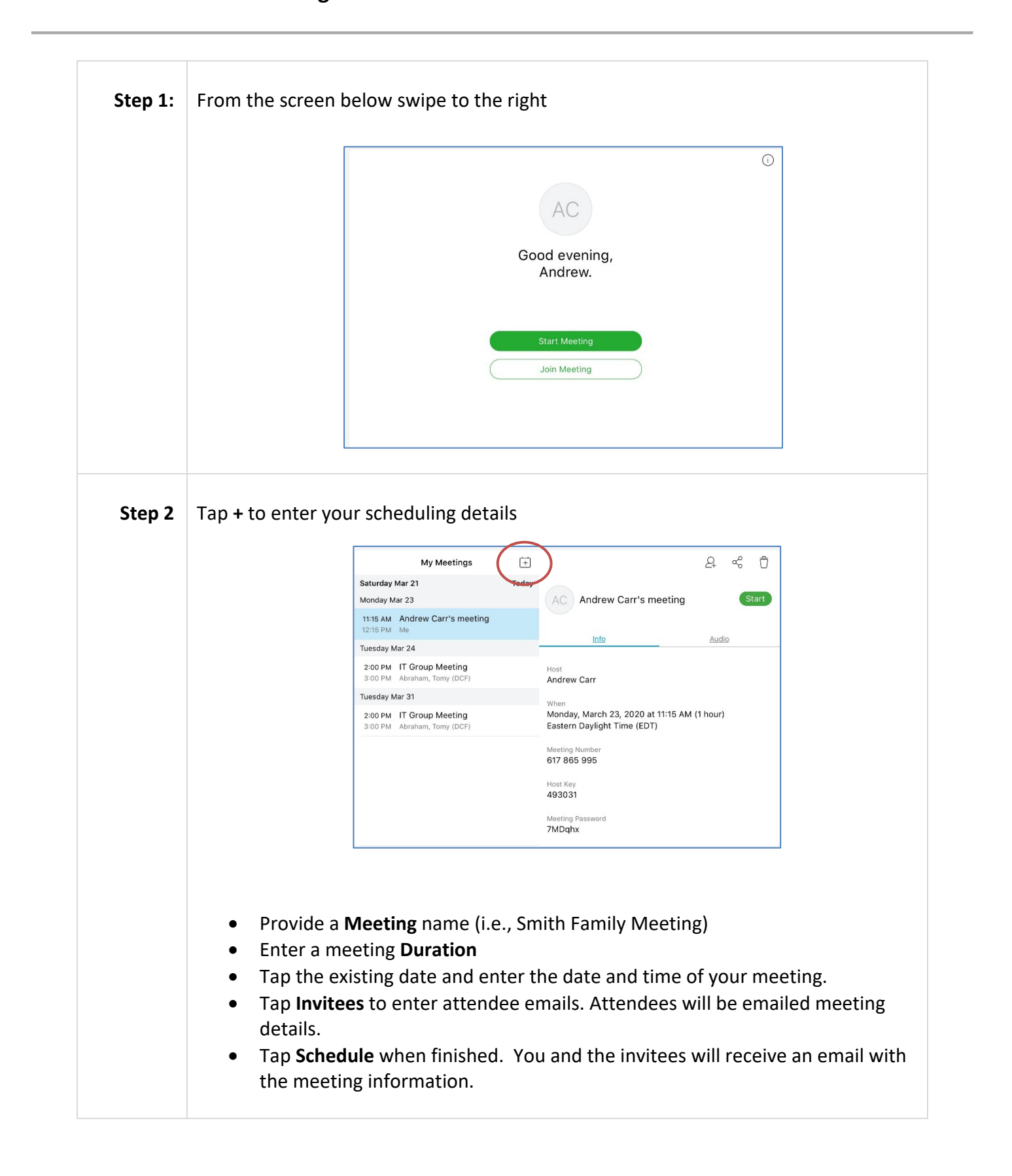

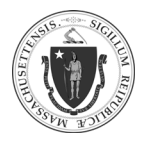

| <u>Cancel</u>        | Schedule | Schedule           |
|----------------------|----------|--------------------|
|                      |          |                    |
| Smith family meeting |          |                    |
|                      |          |                    |
| Starts               |          | Wed Mar 25 9:15 AN |
| Duration             |          | 1 hou              |
|                      |          |                    |
| Invitees             |          | None >             |
| Password             |          | Set >              |

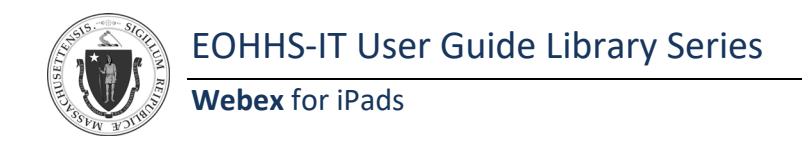

#### As of 4/02/20

# Start an Already Scheduled Meeting:

| My Meetings                                             | (+    | දු 😪 ਹੈ                                                                    |
|---------------------------------------------------------|-------|----------------------------------------------------------------------------|
| Saturday Mar 21                                         | Today |                                                                            |
| Monday Mar 23                                           |       | AC Andrew Carr's meeting                                                   |
| 11:15 AM Andrew Carr's meeting<br>12:15 PM Me           |       |                                                                            |
| Tuesday Mar 24                                          |       | Info Audio                                                                 |
| 2:00 PM IT Group Meeting<br>3:00 PM Abraham, Tomy (DCF) |       | Host<br>Andrew Carr                                                        |
| Tuesday Mar 31                                          |       | When                                                                       |
| 2:00 PM IT Group Meeting<br>3:00 PM Abraham, Tomy (DCF) |       | Monday, March 23, 2020 at 11:15 AM (1 hour)<br>Eastern Daylight Time (EDT) |
|                                                         |       | Meeting Number<br>617 865 995                                              |
|                                                         |       | Host Key                                                                   |

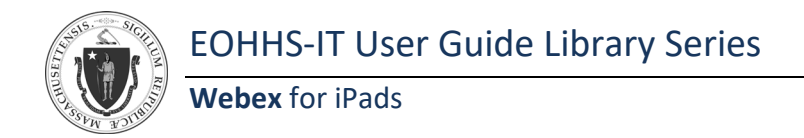

As of 4/02/20

# Start an Unscheduled Meeting:

| Step 1: | Click Start weet   | ing                | $\bigcirc$                                  |
|---------|--------------------|--------------------|---------------------------------------------|
|         |                    |                    | AC                                          |
|         |                    |                    | Good evening,<br>Andrew.                    |
|         |                    |                    | Start Meeting<br>Join Meeting               |
| Step 2  | Click <b>Start</b> | 9-31 AM Sun Mar 22 | سا ≉ ۲۳۵ هـ)<br>Andrew Carr's Personal Room |
|         |                    |                    |                                             |
|         |                    |                    | AC                                          |
|         |                    |                    | AC<br>8 (2) Start                           |

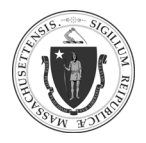

8

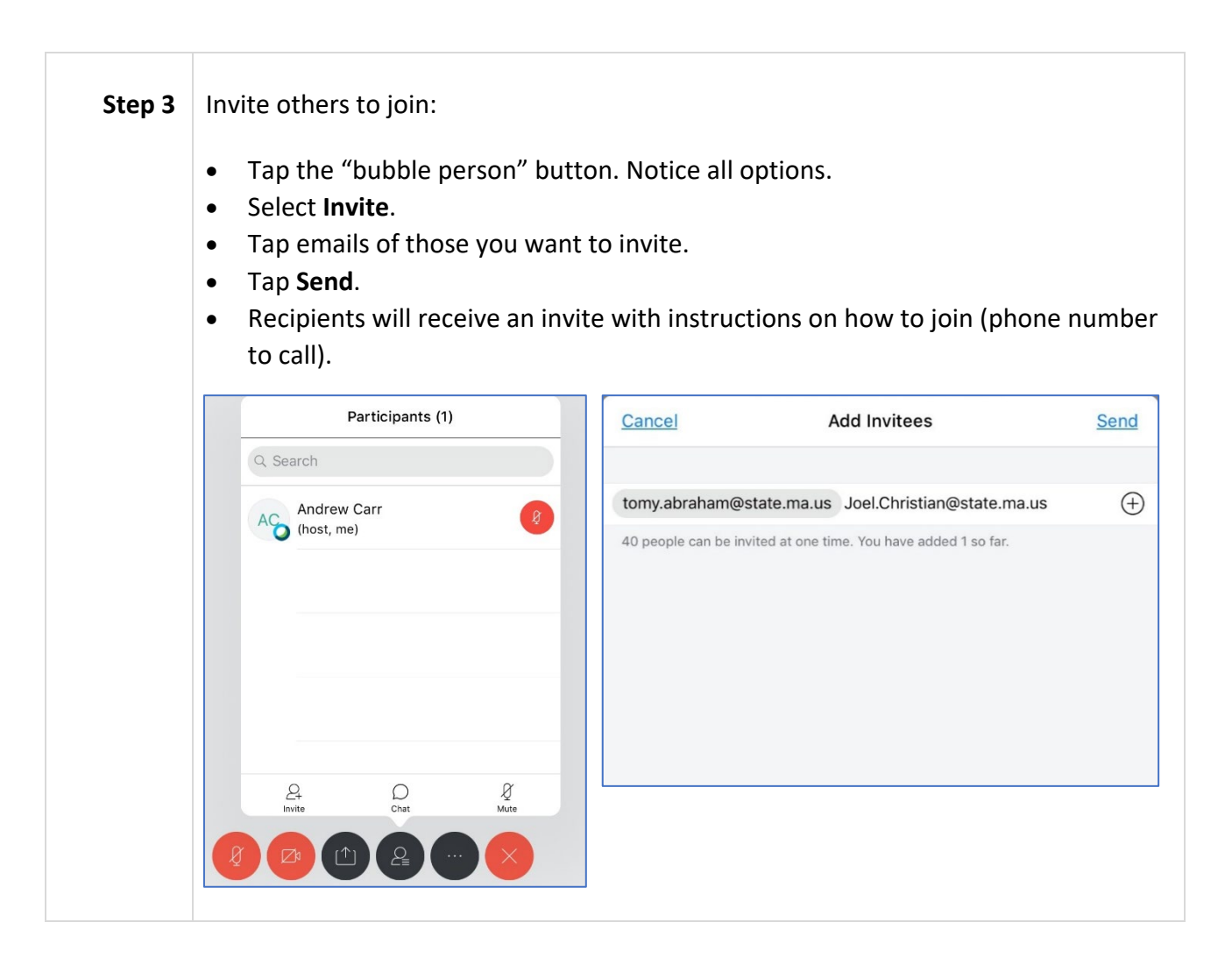

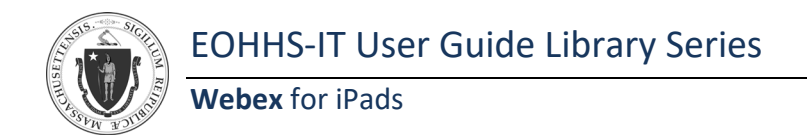

### Using the Webex Controls:

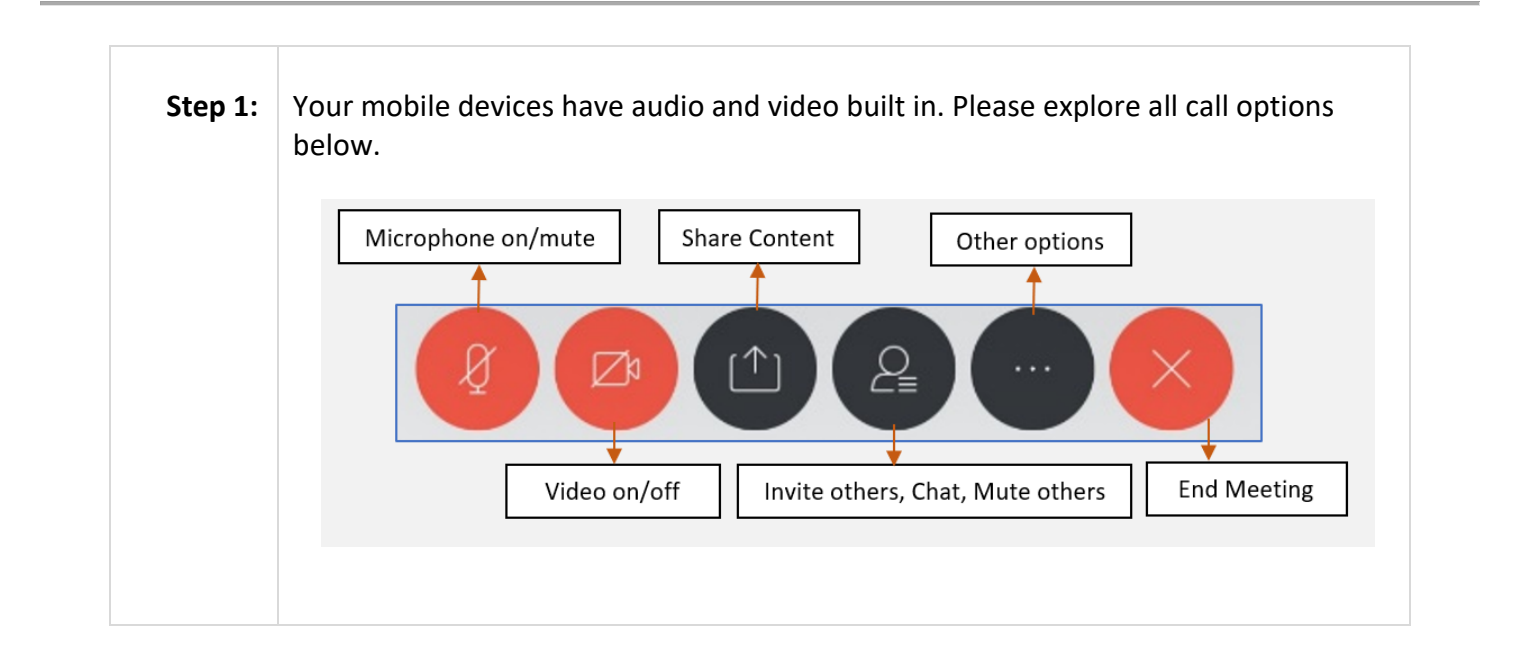

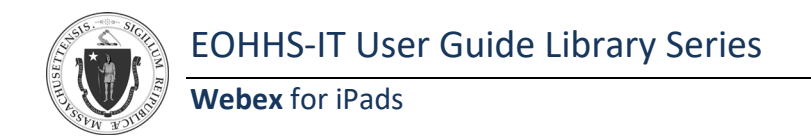

### Invitee Email Confirmation:

|  | phone numbers to call in. |                                                                                         |
|--|---------------------------|-----------------------------------------------------------------------------------------|
|  |                           | Andrew Carr invites you to join this Webex meeting.                                     |
|  |                           | Meeting number (access code): 611 488 355<br>Meeting password: m4HrtQ                   |
|  |                           | Sunday, March 22, 2020<br>10:15 am   Eastern Daylight Time (New York, GMT-04:00)   1 hr |
|  |                           | Join meeting                                                                            |
|  |                           | Join by phone                                                                           |
|  |                           | Tap to call in from a mobile device (attendees only)<br>+1-123-456-7890 US Toll         |
|  |                           | +1-866-456-7890 US Toll Free<br>Global call-in numbers   Toll-free calling restrictions |
|  |                           | Join from a video system or application                                                 |
|  |                           | Dial 611488355@statema.webex.com                                                        |
|  |                           | You can also dial 173.243.2.68 and enter your meeting<br>number.                        |
|  |                           |                                                                                         |
|  |                           | Join using Microsoft Lync or Microsoft Skype for Business                               |